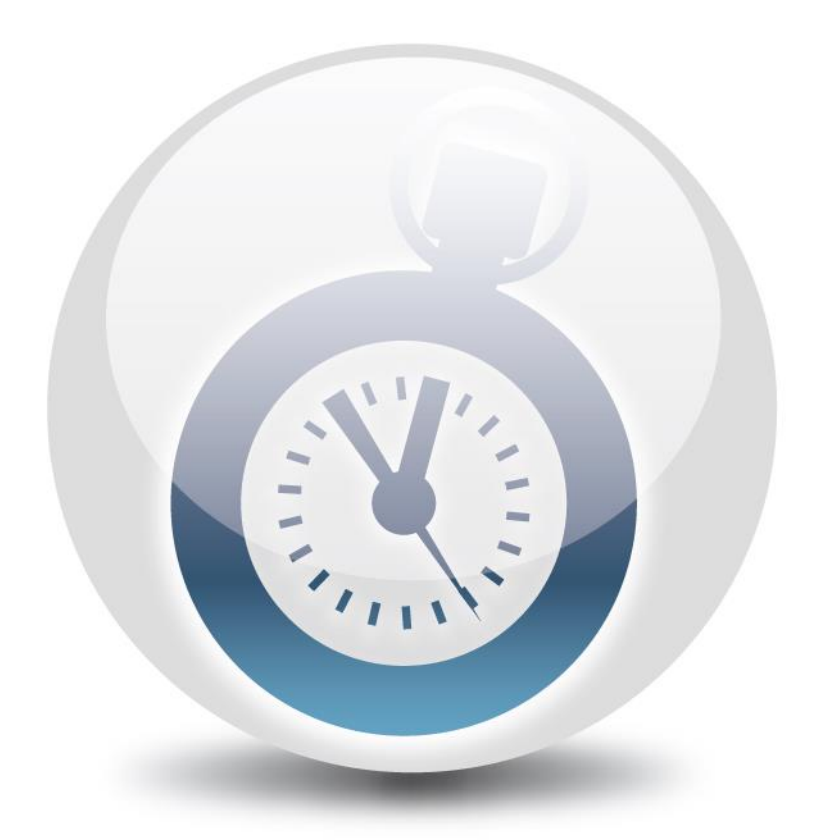

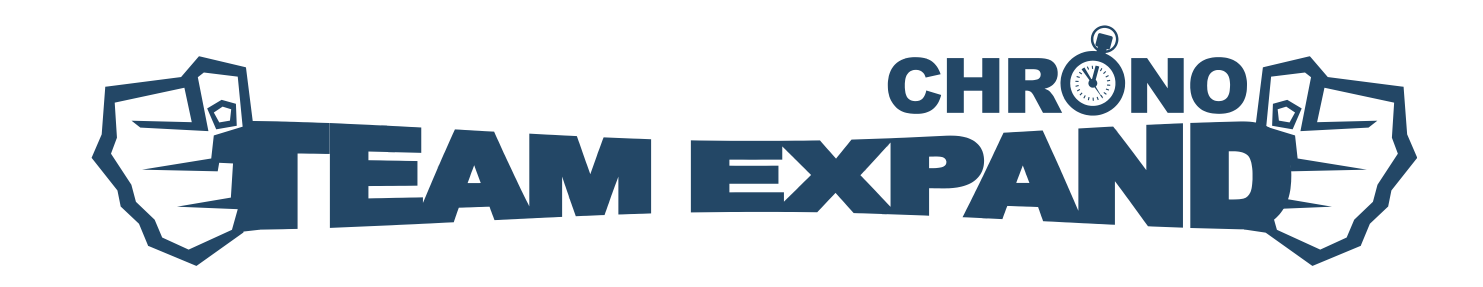

# Upgrade Guide

Copyright TeamExpand 05/11/2015

## **Table of contents**

| 1. TX Chrono Upgrade                                | 3  |
|-----------------------------------------------------|----|
| 1.1 Backup database and configuration files         | 3  |
| 1.2 Uninstall previous TX Chrono installation       | 4  |
| 1.3 Apply TX Chrono Upgrade scripts                 | 6  |
| 1.4 Install a new version of TX Chrono              | 6  |
| 1.5 Import Site Specific settings                   | 7  |
| 1.6 Configure Database Connection                   | 7  |
| 1.7 Import Fields settings (1.5.8 and older)        | 8  |
| 1.8 Import existing configuration (1.5.8 and older) | 8  |
| 1.9 Populate TFS Collections IDs (1.5.7 and older)  | 9  |
| 1.10 Populate User SIDs (1.5.4 and older)           | 9  |
| 1.11 Update Site Permissions                        | 10 |
| 1.12 Try to sync application                        | 10 |

# **1** TX Chrono Upgrade

#### 1.1 Backup database and configuration files

Before you start upgrading TX Chrono please backup the following:

• TX Chrono database (TimeTrack);

| <b>9</b>                                | Mi                            | crosoft    | SQL Server Management Studio (Adminis |
|-----------------------------------------|-------------------------------|------------|---------------------------------------|
| File Edit View Debug T                  | ools Window Help              |            |                                       |
|                                         | New Query 📋 🌇 📸               | & 43       |                                       |
| Object Explorer                         |                               |            |                                       |
| Connect 🕶 🛃 📕 🝸 🖪                       | 2 🔏                           |            |                                       |
| G appservtfs2013 (SQL Se     D atabases | erver 11.0.3381 - ALTOROS\pav | el.shklein | nik)                                  |
| 🕀 🧾 System Databas                      | ses                           |            |                                       |
|                                         | ion                           |            |                                       |
| 🗄 🧻 Tfs_DefaultColl                     | ection                        |            |                                       |
| E      TimeTrack     Security           | New Database                  |            |                                       |
| Server Objects                          | New Query                     |            |                                       |
| Contraction     Contraction             | Script Database as            | •          |                                       |
|                                         | Tasks                         | •          | Detach                                |
| Integration Serv                        | Policies                      | •          | Take Offline                          |
| E 📸 SQL Server Agei                     | Facets                        |            | Bring Online                          |
|                                         | Start PowerShell              |            | Shrink <b>•</b>                       |
|                                         | Reports                       | •          | Back Up                               |
|                                         | Rename                        |            | Restore +                             |
|                                         | Delete                        |            | Mirror                                |
|                                         | Refresh                       |            | Launch Database Mirroring Monitor     |
| Ready                                   | Properties                    |            | Ship Transaction Logs                 |

• **TX Chrono** application folder (by default C:\inetpub\wwwroot\TXChrono):

| 鷆   💽 🚺 🛨               | TXChrono           | -                   | □ × |
|-------------------------|--------------------|---------------------|-----|
| File Home Share         | View               |                     | v 🕐 |
| 🛞 🎯 🔻 🕆 퉱 « C\$ )       | TXChro             | ✓ C Search TXChrono | Q   |
| Name                    | Date modified      | Туре                |     |
| 📕 TX Chrono 1.2         | 12/10/2011 7:54 PM | File folder         |     |
| ) TX Chrono 1.3.7       | 12/10/2011 7:55 PM | File folder         |     |
| 퉬 TX Chrono 1.4.2.2     | 12/10/2011 7:55 PM | File folder         |     |
| ) TX Chrono 1.5         | 12/10/2011 7:55 PM | File folder         |     |
| 🚹 TX Chrono 1.5.3       | 10/11/2012 5:30 PM | File folder         |     |
| 퉬 TX Chrono 1.5.4.69568 | 5/7/2013 2:32 PM   | File folder         |     |
| 퉬 TX Chrono 1.5.4.70828 | 11/7/2012 11:30 AM | File folder         |     |
| 퉬 TX Chrono 1.5.5.73521 | 6/28/2013 11:25 AM | File folder         |     |
| 퉬 TX Chrono 1.5.6.75007 | 2/5/2014 10:36 AM  | File folder         |     |
| 퉬 TX Chrono 1.5.6.75438 | 2/13/2014 11:36 AM | File folder         |     |
| ) TX Chrono 1.5.6.77522 | 2/18/2014 5:02 PM  | File folder         |     |
| 21 items                |                    |                     | === |

Note: We will need web.config, web.sitemap, ApplicationSettings.xml and license.lic files later.

#### **1.2 Uninstall previous TX Chrono installation**

There are two ways to uninstall TX Chrono Web Site:

1. Go to Add or Remove Programs (Start -> Control Panel -> Add or Remove Programs). Select 'TX Chrono' from the program list and click **Remove**.

|               | Run ×                                                                                                 |
|---------------|----------------------------------------------------------------------------------------------------|
|               | Type the name of a program, folder, document, or Internet resource, and Windows will open it for you. |
| <u>O</u> pen: | appwiz.cpl 🗸                                                                                          |
|               | OK Cancel <u>B</u> rowse                                                                              |

| 🛒 chrono - F                                                                                   | Programs and Features - Program  |              |         | ×       |
|------------------------------------------------------------------------------------------------|----------------------------------|--------------|---------|---------|
|                                                                                                | Items → Programs and Features ∨  | chrono       |         | ×       |
| Uninstall or change a program<br>To uninstall a program, select it from the list and then clic | :k Uninstall, Change, or Repair. |              |         |         |
| Organize 🔻 Uninstall Repair                                                                    |                                  |              |         |         |
| Name                                                                                           | Publisher                        | Installed On | Size    | Version |
| 😟 TX Chrono                                                                                    | TeamExpand                       | 7/20/2015    | 13.3 MB | 1.5.9.0 |
|                                                                                                |                                  |              |         |         |

2. Run TXChronoSetup.exe and click Uninstall TeamExpand Chrono:

| Ö | TeamExpand Chrono Setup     | × |
|---|-----------------------------|---|
|   |                             |   |
| × | Uninstall TeamExpand Chrono |   |
|   |                             |   |

After uninstall is initiated you will be offered additional options. Please, leave checkboxes empty:

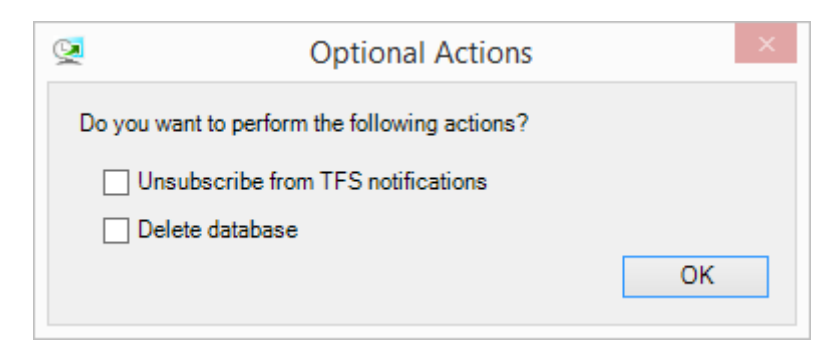

Then uninstall process starts. Some steps can fail:

| ~            | Complete                    | Total Actions Nu | mber 9  | Success: 9<br>Failed: 0 |   |
|--------------|-----------------------------|------------------|---------|-------------------------|---|
| ction        | is List:                    |                  |         |                         |   |
|              | Action                      |                  | Result  |                         | ^ |
| $\checkmark$ | Delete application database |                  | Success |                         |   |
| $\checkmark$ | Delete Web Site             |                  | Success |                         |   |
| $\checkmark$ | Delete Application Pool     |                  | Success |                         |   |
| $\checkmark$ | Delete Event Log            |                  | Success |                         |   |
| $\checkmark$ | Delete Cache Folder         |                  | Success |                         |   |
| $\checkmark$ | Delete Certificates         |                  | Success |                         | ~ |
|              |                             | OK               |         |                         |   |

**Note:** If you are updating the entire server and just want to abandon old one, keep in mind that you need to delete old Notification Subscriptions from the TFS.

#### 1.3 Apply TX Chrono Upgrade scripts

To actualize the database the upgrade scripts should be applied. They add a few more tables, stored procedures and update your data accordingly. The scripts are labeled "TX Chrono upgrade script 1.\*.\*.\* to 1.\*.\*.\*.sql"

To upgrade your DB, please follow the steps below:

- 1. Make sure you completed the steps specified in p. 1.1.
- 2. Run TX Chrono upgrade scripts against your TimeTrack database.

You can find the upgrade scripts by the following the link: TX Chrono DB Upgrate Scripts

#### **1.4 Install a new version of TX Chrono**

Once you have updated your database and backed up the files mentioned in section 1.1 of the current guide, run TX Chrono installer:

| TeamExpand Chrono Setup     | ×                                                                                                    |
|-----------------------------|----------------------------------------------------------------------------------------------------|
| PANDE                       |                                                                                                    |
|                             |                                                                                                    |
| TX Chrono                   |                                                                                                    |
| 8002                        |                                                                                                    |
| C:\inetpub\wwwroot\TXChrono | Prowse Browse                                                                                                    |
|                             |                                                                                                    |
|                             | Install                                                                                                    |
|                             | TeamExpand Chrono Setup         Image: Comparison of the set of the set of |

#### **1.5 Import Site Specific settings**

If you made any changes to the web site configuration you need to import them (in web.config file). Pay attention on settings like this:

```
<jsonSerialization maxJsonLength="3000000" />
<httpRuntime executionTimeout="900" maxRequestLength="10240" />
<globalization culture="en-US" uiCulture="en-US" />
```

And any other specific for your deployment customizations.

#### **1.6 Configure Database Connection**

After application installation you need to connect it to your existing recently updated database. Apply to Configuration Guide for details:

| Licenses Settings Log | out                     |               |
|-----------------------|-------------------------|---------------|
| Settings              |                         |               |
| Create Database       | SQL Setting             | S             |
| SQL Settings          | Connection Del          | tails         |
| Log                   | Server<br>Database Name | TimeTrack     |
|                       | Credentials             |               |
|                       | User Name               | TimeTrackUser |
|                       | Password                |               |
|                       | Status                  | Error         |
|                       | Save                    |               |

Note: After Database connection is configured click Settings link for full page reload.

#### 1.7 Import Fields settings (1.5.8 and older)

If you are uptating from version older than 1.5.9 you need to import Field Info values from the ApplicationSettings.xml file to the FieldInfo table in the TimeTrack database (update only ReferenceName and IsDefault columns):

|   | Id   | FieldName      | ReferenceName                           | Alias | IsDefault | FieldType | EditType |
|---|------|----------------|-----------------------------------------|-------|-----------|-----------|----------|
| • | 1    | Title          | System.Title                            | Title | False     | 6         | 0        |
|   | 2    | State          | System.State                            | State | False     | 6         | 0        |
|   | 3    | Completed Work | Microsoft.VSTS.Scheduling.CompletedWork | CW    | True      | 2         | 1        |
| * | NULL | NULL           | NULL                                    | NULL  | NULL      | NULL      | NULL     |

#### **1.8 Import existing configuration (1.5.8 and older)**

If you are uptating from version older than 1.5.9 you need to you need to go through the key application configuration steps using your existing configuration files as source. Please, refer to the Configuration Guide.

**Note:** At first we recommend set Initial Synchronization Delay to some big value like 1440 and restart Applicatin Pool to prevent background synchronization during configuration process.

#### 1.9 Populate TFS Collections IDs (1.5.7 and older)

If you are uptating from version older than 1.5.8 you need to run Configuration Service and trigger **PopulateCollectionTfsId** method:

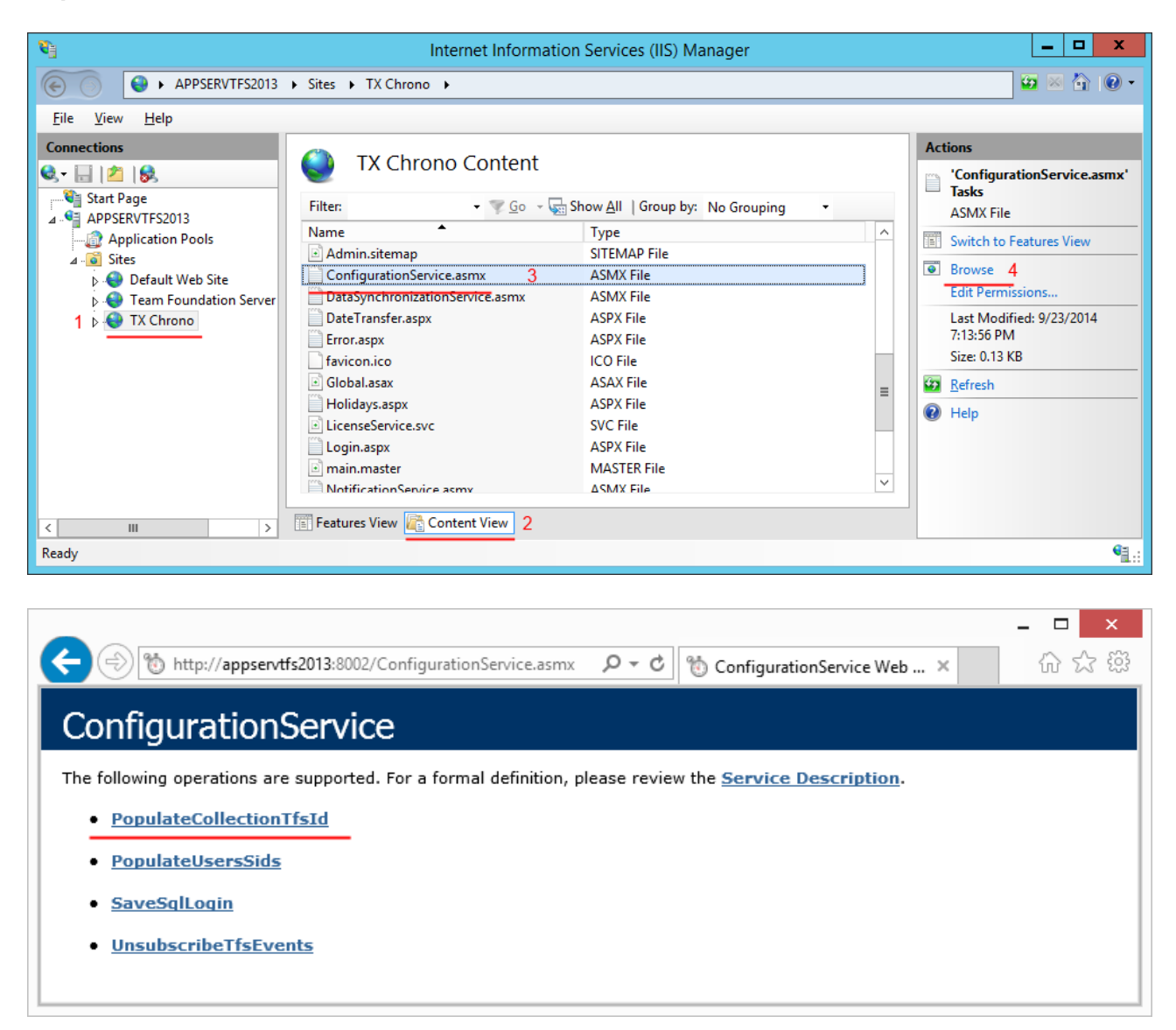

#### 1.10 Populate User SIDs (1.5.4 and older)

If you are uptating from version older than 1.5.5 you need to run Configuration Service and trigger **PopulateUsersSids** method of Configuration Service:

|                                                                                                    | - 🗆 🗙 |
|----------------------------------------------------------------------------------------------------|-------|
| 🗲 🛞 🐞 http://appservtfs2013:8002/ConfigurationService.asmx 🛛 🔎 👻 🖏 ConfigurationService Web 🗙           | 6 🕸 🕸 |
| ConfigurationService                                                                                    |       |
| The following operations are supported. For a formal definition, please review the Service Description. |       |
| PopulateCollectionTfsId                                                                                 |       |
| PopulateUsersSids                                                                                       |       |
| <u>SaveSglLogin</u>                                                                                     |       |
| UnsubscribeTfsEvents                                                                                    |       |
|                                                                                                    |       |

#### 1.11 Update Site Permissions

If you have customized approval hierarchy you have a need to update site permissions. To do this just trigger **UpdateSitePermissions** method of the Configuration Service:

|                                                                                                    | - 🗆 🗙   |
|----------------------------------------------------------------------------------------------------|---------|
| 🗲 🕘 🔞 http://appservtfs2013:8002/ConfigurationService.asmx 🔎 = 🖒 🔞 ConfigurationService Web 🗴           | 62 公 63 |
| ConfigurationService                                                                                    |         |
| The following operations are supported. For a formal definition, please review the Service Description. |         |
| DeleteDatabase                                                                                          |         |
| PopulateCollectionTfsId                                                                                 |         |
| PopulateUsersSids                                                                                       |         |
| <u>UnsubscribeTfsEvents</u>                                                                             |         |
| UpdateSitePermissions                                                                                   |         |
|                                                                                                    |         |

### **1.12 Try to sync application**

To check if upgrade passed successfully you can trigger synchronization (don't forget to start Application Pool if you still have it stopped):

| Licenses Settings Lo | ogout                                  |
|----------------------|----------------------------------------|
| Settings             | Synchronization                        |
|                      | Last Sync: 07/08/2015 20:43:34         |
|                      | Time Elapsed: 3m 12s                   |
|                      | Next Sync: 07/08/2015 21:25:21         |
|                      | Sync Status: Success                   |
| Synchronization 2    | Synchronize 3                          |
|                      | Settings                               |
|                      | Initial synchronization delay(min): 15 |
|                      | Synchronization interval(min): 45      |
|                      | Save                                   |

You can find more information on application synchronization in our Configuration Guide